## Einrichtung eines Exchange-Kontos mit Outlook 2019

Soll ein Exchange-Mailkonto eingebunden werden, kann der Wizard genutzt werden, der beim Start von Outlook erscheint.

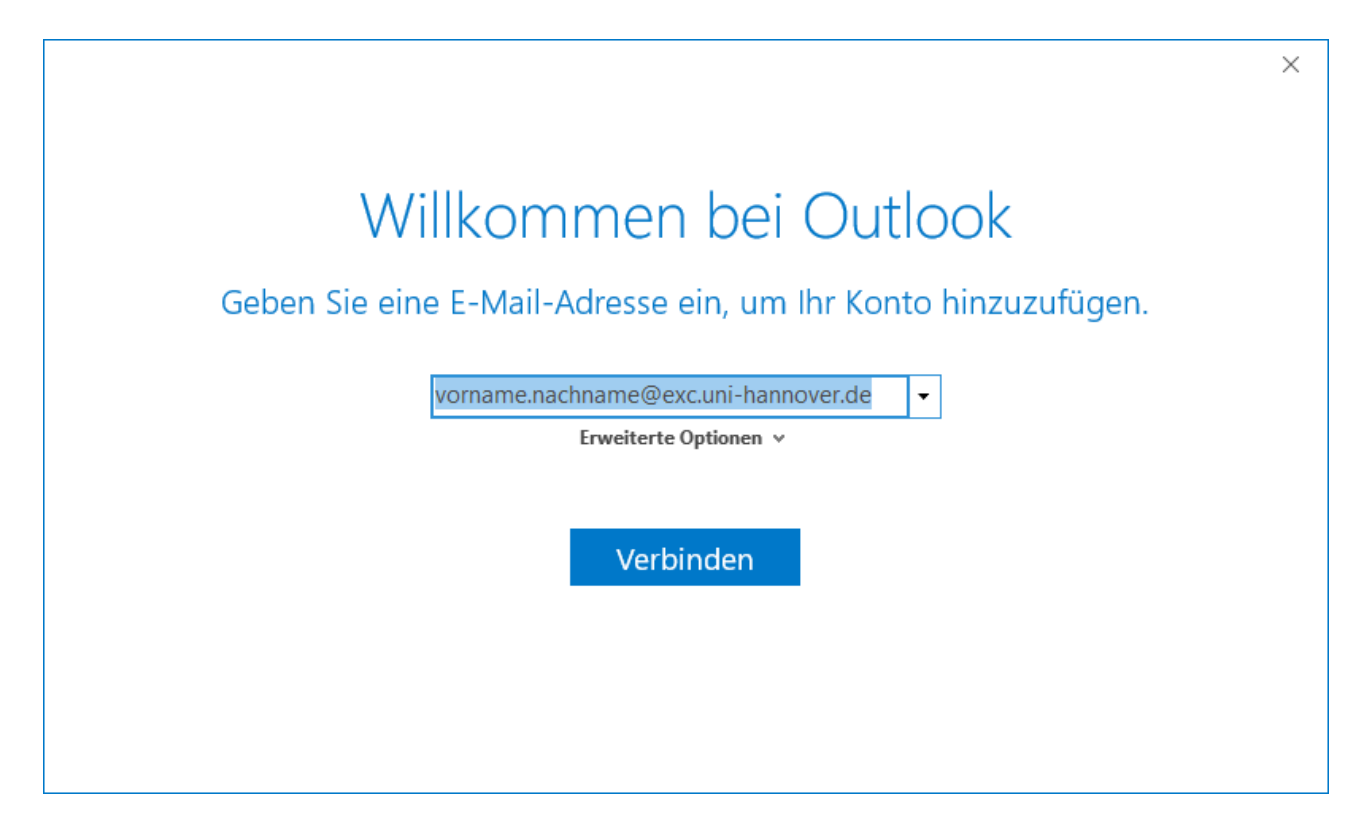

Hier geben Sie Ihre Exchange-Mailadresse ein und bestätigen sie mit "Verbinden".

Nach kurzer Wartezeit muss die Einrichtung mit "**OK**" abgeschlossen werden, falls der Haken bei "Outlook Mobile auch auf meinem Telefon einrichten" gesetzt ist, entfernen Sie diesen.

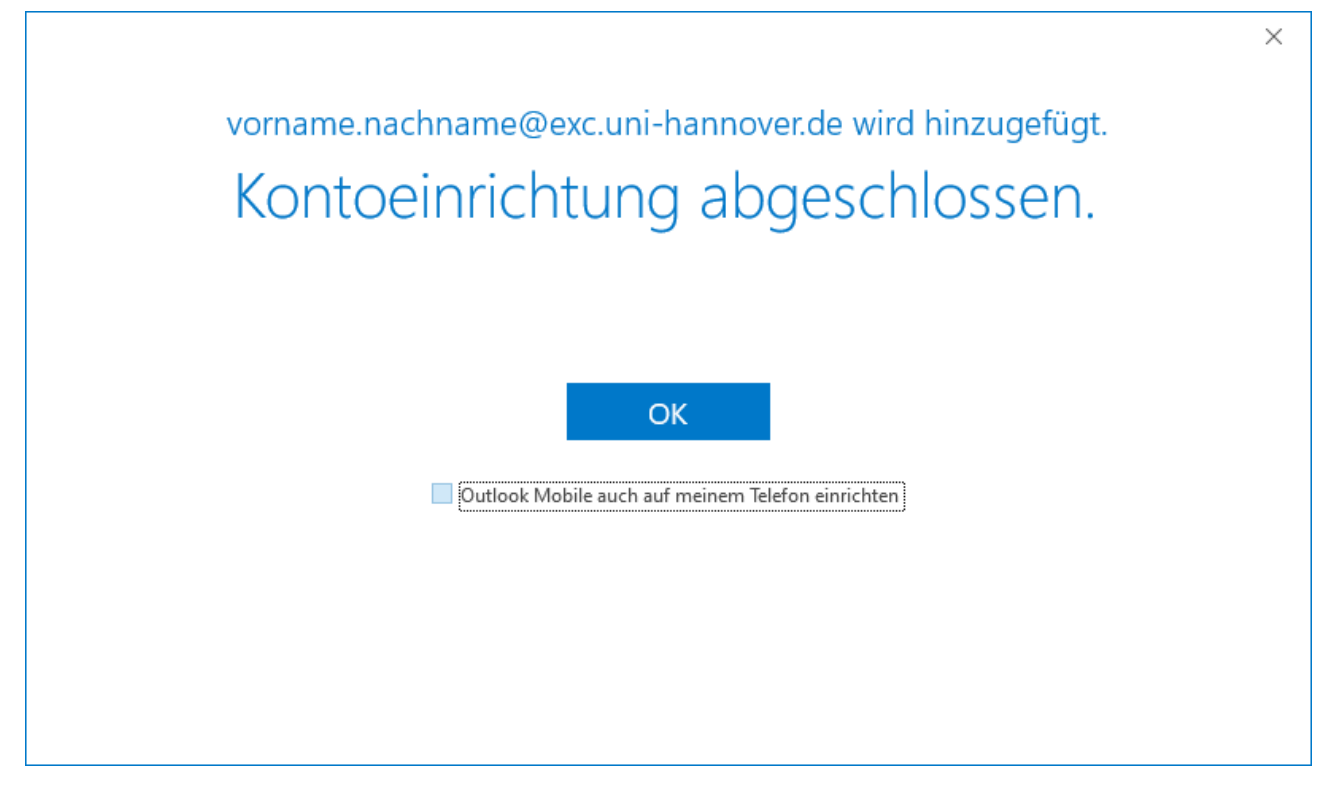

Nach dem Start von Outlook wird Ihr **Passwort** abgefragt, falls Sie das Passwort speichern lassen möchten, setzen Sie den Haken bei "**Anmeldedaten speichern**".

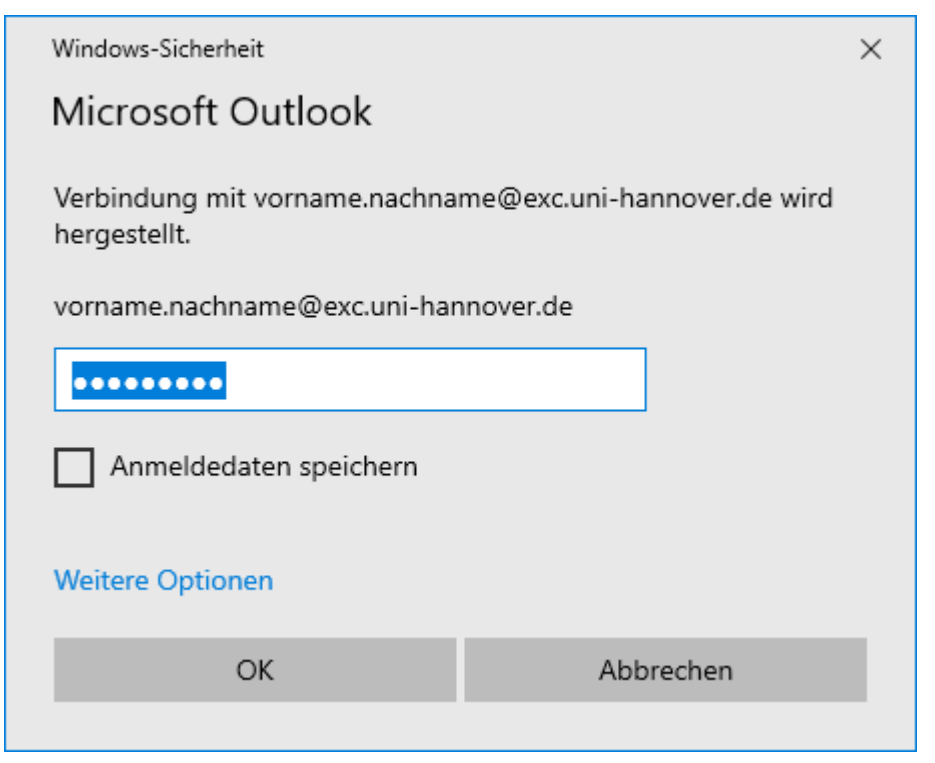

Nun können Sie wie gewohnt Outlook nutzen.